| Daginstitution Borgerservice <ul> <li>Flow efter ansøgning</li> </ul> |                                                                                                    |                                                                                                    |  |
|-----------------------------------------------------------------------|----------------------------------------------------------------------------------------------------|----------------------------------------------------------------------------------------------------|--|
| Som borger                                                            |                                                                                                    |                                                                                                    |  |
| Naviger frem til<br>portalen.                                         | Til test- og kursusbrug:<br>http://portal.kimik-it.gl                                                                                                    | Som borger:<br>www.sullissivik.gl                                                                                                    |  |
| Vælg en<br>kommune                                                    | Alle ansøgninger skal oprettes i en<br>kommune. I test og kursus<br>sammenhæng: Vælg Sermersooq.<br>Klik på kommuneknappen.                                                                                                    |                                                                                                    |  |
| Vælg system                                                           | Ansøgningen om daginstitutionsplads<br>oprettes i daginstitutionssystemet på<br>portalen.<br>Klik på Dagsinstitutionsknappen.                                                                                                    | Daginstitutioner                                                                                                    |  |
| CPR-nr.                                                               | I kursussammenhæng anvendes CPR-<br>numre dannet fra en børneliste fra<br>Winformatik side 126.                                                                                                    | Åben Winformatik side 126 på:<br><u>https://k2.kimik-it.gl/Winformatik</u><br>og dan en børneliste over en valgt lokalitet i<br>kommunen. |  |
| Log på portalen<br>med NemID                                          | Der skal anvendes et helt CPR-<br>nummer. Indtast et forældre CPR-<br>nummer fra børnelisten.<br>I kursussammenhæng anvendes KUN<br>CPR-nummer. (ingen sikkerhedsnøgle)                                                                  | NEM ID<br>www.nemid.nu<br>Bruger-id<br>Cpr-nr., NemID-nr. eller<br>selvvalgt bruger-id<br>Adgangskode<br>?                                |  |
| Muligheder på<br>portalen                                             | Opret:<br>- Ansøgning<br>- Se beskeder<br>- Udmeldelse<br>- Se placeringer                                                                                                    |                                                                                                    |  |
| Se beskeder<br>Accepter pladsen                                       | Vælg det barn man har indmeldt og<br>som man vil se besked om.<br>OBS: Man kan kun se beskeder om<br>børn man selv har indsendt ansøgning<br>på. Man kan ikke se beskeder der<br>vedrører ansøgninger en evt.<br>ægtefælle har indsendt. | Klik på knappen: Besked                                                                                                    |  |

| Da                                                | aginstitution Borgerservice •                                                                                                    | Flow efter ansøgning                                                                                                    |
|---------------------------------------------------|----------------------------------------------------------------------------------------------------|----------------------------------------------------------------------------------------------------|
| Valgmuligheder                                    | Hvis en ansøgning resulterer i at<br>barnet tilbydes en plads i en<br>institution, sendes der en mail til<br>ansøger om, at der er nyt på<br>Sullisivik.dk                                                                                                | Vi kan hermed meddele, at kan tilbydes en plads i Børnehave syd med opstart den 01-12-<br>2014.<br>Der ydes ikke søskenderabat, så egenbetalingen for pladsen udgør kr., som betales<br>månedsvis. Betalingen er beregnet ud fra en samlet indkomst på kr<br>Såfremt oplysningerne ikke er korrekte bedes du henvende dig til kommunen.<br>Ønsker du at acceptere eller afvise den tilbudte plads kan du blot klikke på en af knapperne<br>herunder.                                                                        |
|                                                   | Der er en besked om at der er tilbudt<br>plads til barnet.<br>Der er to knapper i beskeden:<br>Accept<br>Afvis plads                                                                                                    | Klik her for at acceptere> Jeg accepterer pladsen<br>Klik her for at afvise> Afvis                                                                                                    |
| Accepter pladsen                                  | Klik på knappen Accepter.<br>Det opdateres på portalen at pladsen<br>er accepteret.<br>Knapperne forsvinder.                                                                                                    | Vi kan hermed meddele, at kan tilbydes en plads i Børnehave syd med opstart den 01-12-<br>2014.<br>Der ydes ikke søskenderabat, så egenbetalingen for pladsen udgør kr. , som betales<br>månedsvis. Betalingen er beregnet ud fra en samlet indkomst på kr<br>Såfremt oplysningerne ikke er korrekte bedes du henvende dig til kommunen.<br>Ønsker du at acceptere eller afvise den tilbudte plads kan du blot klikke på en af knapperne<br>herunder.<br>Pladsen blev accepteret den 16-10-2014                             |
|                                                   | Der sendes en besked retur til<br>Winformatik om accept.<br>Portalen opdateres tekstuelt                                                                                                    | Der ligger nu en ubehandlet henvendelse fra<br>ansøger på 502                                                                                                    |
| Sagsbehandler i<br>Winformatik                    |                                                                                                    |                                                                                                    |
| På side 502 søg<br>ubehandlet<br>ansøgninger frem | <b>Typen</b> er Accept af plads. Kan søges<br>frem som typen Accept af plads eller<br>som <b>status</b> Ubehandlet                                                                                                    | På 502 er der nu tekstuelt opdateret med accepten.                                                                                                    |
| Find barnet frem                                  | Åben detailvisning af barnet                                                                                                    | Klik på CPR-nummer i listen på 502                                                                                                    |
| Registrer<br>accepten                             | På side 502 henvendelsen skal<br>sagsbehandler registrere modtagelsen<br>af accepten.                                                                                                    | På 502: Klik på knappen Registrer<br>Der sker en tekstuel opdatering af side 502<br>med at Accept er modtaget og registreret.                                                                                                    |
| Opdatering af<br>Side 501                         | På side 501 sættes typen til Indmeldt<br>når der er registreret på 502                                                                                                    |                                                                                                    |
| Opdatering af<br>Side 503                         | På side 503 sættes typen til Indmeldt<br>når der er registreret på 502                                                                                                    |                                                                                                    |
| Som borger                                        |                                                                                                    |                                                                                                    |
| På sullisivik.gl                                  | Der sker intet i forbindelse med<br>sagsbehandlers registreringen af<br>ansøgers accept.                                                                                                    |                                                                                                    |
| Afvis pladsen                                     |                                                                                                    |                                                                                                    |
| Valgmuligheder                                    | Hvis en ansøgning resulterer i at<br>barnet tilbydes en plads i en<br>institution, sendes der en mail til<br>ansøger om, at der er nyt på<br>Sullisivik.dk<br>Der er en besked om at der er tilbudt<br>plads til barnet.<br>Der er to knapper i beskeden: | Vi kan hermed meddele, at kan tilbydes en plads i Børnehave syd med opstart den 01-12-<br>2014.<br>Der ydes ikke søskenderabat, så egenbetalingen for pladsen udger kr., som betales<br>månedsvis. Betalingen er beregnet ud fra en samlet indkomst på kr<br>Såfremt oplysningerne ikke er korrekte bedes du henvende dig til kommunen.<br>Ørnsker du at acceptere eller afvise den tilbudte plads kan du blot klikke på en af knapperne<br>herunder.<br>Klik her for at acceptere -><br>Klik her for at afvise -><br>Afvis |
|                                                   | Afvis plads                                                                                                    |                                                                                                    |

| Da                             | aginstitution Borgerservice •              | Flow efter ansøgning                                                                                                    |
|--------------------------------|--------------------------------------------|----------------------------------------------------------------------------------------------------|
| Afvis pladsen                  | Klik på knappen Afvis.                     | Vi kan hermed meddele, at kan tilbydes en plads i Børnehave syd med opstart den 01-12-<br>2014.                                                                                                    |
|                                | Det opdateres på portalen at pladsen       | Der ydes ikke søskenderabat, så egenbetalingen for pladsen udgør kr. , som betales                                                                                                    |
|                                | er atvist.                                 | månedsvis. Betalingen er beregnet ud fra en samlet indkomst på kr<br>Såframt onlysningerne ikke er korrækte bedes du benvende din til kommunen                                                                   |
|                                | Knapperne forsvinder.                      | Ønsker du at acceptere eller afvise den tilbudte plads kan du blot klikke på en af knapperne<br>herunder.                                                                                                    |
|                                |                                            |                                                                                                    |
|                                |                                            | Pladsen blev afvist den 16-10-2014                                                                                                    |
|                                | Der sendes en besked retur til             | Der liger nu en ubehandlet henvendelse fra                                                                                                    |
|                                | Winformatik om afvisning.                  | ansøger på 502 med afvisningen                                                                                                    |
|                                | Portalen opdateres tekstuelt               |                                                                                                    |
|                                |                                            |                                                                                                    |
| Sagsbehandler i<br>Winformatik |                                            |                                                                                                    |
| På side 502 søg                | Typen er Afvisning af plads. Kan søges     | PÅ 502 er der nu tekstuelt opdateret med                                                                                                    |
| ubehandlet                     | frem som <b>typen</b> Afvisning af plads   | afvisningen.                                                                                                    |
| ansøgninger frem               | eller som status Ubehandlet                | Og der er en knap til sagsbehandler om at                                                                                                    |
|                                |                                            | registrere afvisningen.                                                                                                    |
| Registrer                      | På side 502 henvendelsen skal              | På 502: Klik på knappen Registrer                                                                                                    |
| afvisningen                    | sagsbehandler registrere modtagelsen       | Der sker en tekstuel opdatering af side 502                                                                                                    |
|                                | at atvisningen.                            | med at afvisning er behandlet.                                                                                                    |
| Slet af ventelise              | Når en tilbudt plads afvises skal barnet   | Sletning sker manuelt på ventelisten side 501V                                                                                                    |
|                                | slettes af ventelisten.                    |                                                                                                    |
| Com horgor                     | Søg barnet frem på slae 505.               |                                                                                                    |
| Som borger                     | Der skor intet i forbindelse med           |                                                                                                    |
| Pa sullisivik.gi               | ber sker inter i forbindelse med           |                                                                                                    |
|                                | afvisningen                                |                                                                                                    |
| Udmeldelse                     |                                            |                                                                                                    |
| Udmeld barn                    | Log ind på Sullisivik.gl                   | Væla det harr du anskar skal udmaldes af institution aller dageleie, udfuld datefoltet og klik på                                                                                                    |
|                                | Klik på knappen Udmeldelse                 | Væg ver blint ut innset sen udnendes in instruction erer dagpieje, dunn daruterer og kink på<br>knappen (Udmeld).<br>Vær opmærksom på, at kommunerne kan have forskellige regler for opsigelsesfrist, således at |
|                                |                                            | tidsrummet for betalingsforpligtigelser efter opsigelse kan variere fra kommune til kommune.                                                                                                    |
|                                | Bemærk: Man kan godt udmelde et            | Eventuelt kan datoteltet forudtyldes med tidligste dato for udmeldelse såfremt regierne kan<br>defineres.                                                                                                    |
|                                | barnet ikke er indmeldt digitalt           | På formularen her anvendes løbende måned + 30 dage som eksempel.                                                                                                    |
|                                |                                            |                                                                                                    |
|                                | Vælg det barn der skal udmeldes.           | Barnets navn samt ønsket udmeldelsesdato                                                                                                    |
|                                | Indtast mailadresse og dato for ønsket     | Barnets navn         Dato           Erne Petersen (Børnehave Nord) ∨         01-12-2014                                                                                                    |
|                                | udmeldelse.                                | E-mail:<br>mbl@limik-it.gl                                                                                                    |
|                                | Klik på knappen Udmeld.                    | Udmeldelsen er sendt<br>Udmeld                                                                                                    |
|                                | Der sendes en besked retur til             | Der ligger nu en ubehandlet henvendelse fra                                                                                                    |
|                                | Winformatik om afvisning                   | ansøger på 502 med Udmeldelsen                                                                                                    |
|                                |                                            |                                                                                                    |
| Som                            |                                            |                                                                                                    |
| sagsbehandler i                |                                            |                                                                                                    |
| Winformatik                    |                                            |                                                                                                    |
| På side 502 søg                | Typen er Udmeldelse. Kan søges frem        | På side 502 er der nu tekstuelt opdateret med                                                                                                    |
| ubehandlet                     | som <b>typen</b> Udmeldelse af plads eller | Udmeldelse.                                                                                                    |

| Daginstitution Borgerservice ● Flow efter ansøgning |                                                                                   |                                                                                                    |  |  |
|-----------------------------------------------------|-----------------------------------------------------------------------------------|----------------------------------------------------------------------------------------------------|--|--|
| ansøgninger frem                                    | som <b>status</b> Ubehandlet                                                      | Og der er en knap til sagsbehandler om at registrere udmeldelsen.                                                                                                    |  |  |
| Registrer<br>Udmeldelsen                            | På side 502 henvendelsen → Klik på<br>knappen Registrer                           | Der sker en tekstuel opdatering af side 502<br>med at Udmeldelse er ønsket og er<br>registreret.                                                                                                    |  |  |
| Side 501                                            | På side 501 sættes datoen for<br>udmeldelse når der er registreret på<br>side 502 |                                                                                                    |  |  |
| Side 503                                            | På side 503 sættes datoen for<br>udmeldelse når der er registreret på<br>side 502 |                                                                                                    |  |  |
| Som borger                                          |                                                                                   |                                                                                                    |  |  |
|                                                     | Der sendes mail til ansøger om at der<br>er besked på portalen                    |                                                                                                    |  |  |
|                                                     | Portalen opdateres med besked om at<br>udmeldelsen er registreret.                | 05-11-2014<br>Matumuuna nalunaarutigisinnaavarput Najannguaq Mette H Mathiesen ulloq 01-01-2015<br>aallamerfigalugu Børnehave Nord-mit anisillugu nalunaarutigineqarmat.<br>Vi kan hermed meddele, at Najannguaq Mette H Mathiesen pr. 01-01-2015 er udmeldt af<br>Børnehave Nord. |  |  |
| Se placeringer                                      | Klik på knappen se placering                                                      | Der vises en samlet oversigt over de børn<br>påæogget borger har tilmeldt digitalt. Der<br>vises status på placering på ventelisten.                                                                                                    |  |  |
| Version 3.0                                         | Dato: 13.11.2014/MBL                                                              |                                                                                                    |  |  |